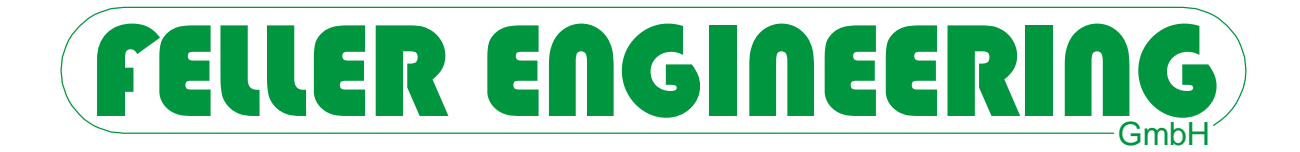

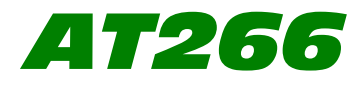

# 2-Channel Strain Gauge Amplifier Module with Digital Display

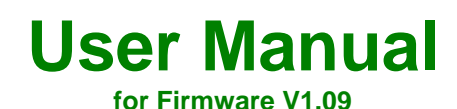

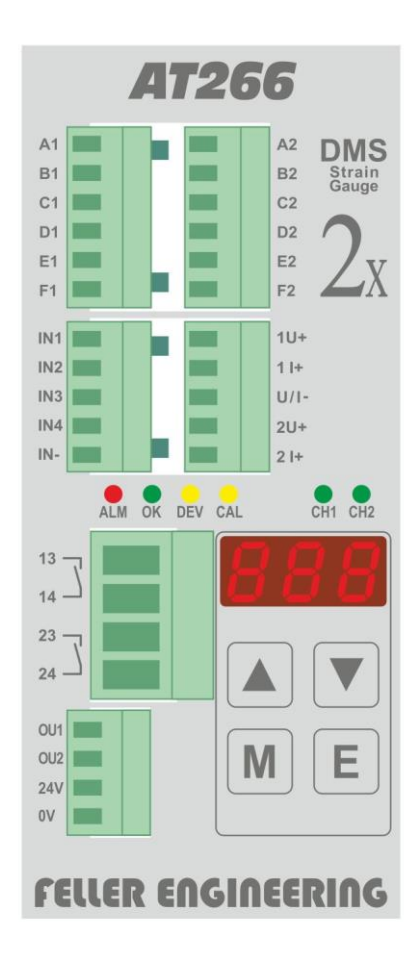

FELLER ENGINEERING GmbH Carl-Zeiss-Strasse 14 63322 Rödermark / Germany Internet: www.fellereng.de Tel.: +49(6074)8949-0 Fax: +49(6074)8949-49 Technical-Hotline: +49(6074)8949-31 eMail: info@fellereng.de

Version 1.09

Issued: 2022/12/08

# Content

| 1     | Brief Description                                      | 4  |  |
|-------|--------------------------------------------------------|----|--|
| 1.1   | Used Symbols 4                                         |    |  |
| 1.2   | Block Diagram                                          |    |  |
| 1.3   | Quick Start 6                                          |    |  |
| 1.3.1 | Electrical Connection of the Module 6                  |    |  |
| 1.3.2 | Adapting the Module to the used Sensor                 | 6  |  |
| 1.3.3 | Calibrating the Module in a depressurized Condition    | 6  |  |
| 1.3.4 | Adaptation to specific Requirements                    | 6  |  |
| 2     | Important Instructions                                 | 7  |  |
| 2.1   | General Safety Instructions                            | 7  |  |
| 2.2   | Electrical Connection                                  | 7  |  |
| 3     | Commissioning                                          | 7  |  |
| 3.1   | Decommissioning                                        | 8  |  |
| 4     | Maintenance and Care                                   | 8  |  |
| 4.1   | Spare Parts                                            | 8  |  |
| 4.2   | Dimensions of the Device and Instructions for Assembly | 8  |  |
| 5     | Pin Assignment, Display and Operating Elements         | 9  |  |
| 5.1   | Use of Terminal Strips                                 | 9  |  |
| 5.2   | Design of Connections                                  | 10 |  |
| 5.2.1 | General instructions for polarizing key                | 10 |  |
| 5.2.2 | Wiring diagram                                         | 10 |  |
|       | 5.2.2.1 X1: Strain gauge measuring bridge 1            | 10 |  |
|       | 5.2.2.2 X2: Strain gauge measuring bridge 2            | 10 |  |
|       | 5.2.2.3 X3: Digital inputs                             | 10 |  |
|       | 5.2.2.4 X4: Analog Outputs                             | 11 |  |
|       | 5.2.2.5 X5: Alarm Contacts                             | 11 |  |
|       | 5.2.2.0 A0. Digital Outputs                            | 11 |  |
| 53    | Status I FDs                                           | 12 |  |
| 5.4   | 7-Segment Display                                      | 12 |  |
| 5.5   | Control Buttons                                        | 13 |  |
| 6     | Operation                                              |    |  |
| 6.1   | Switching on of Module                                 | 14 |  |
| 6.2   | Display of measured Values                             | 14 |  |
| 6.4   | Display of Parameters                                  | 14 |  |
| 6.5   | Edit Parameters                                        | 14 |  |
| 6.5.1 | Unlock Function                                        | 14 |  |
| 6.5.2 | Value Entry                                            | 15 |  |
| 6.6   | Acknowledge Error Messages                             | 15 |  |
| 6.7   | Operation with only one Strain Gauge Sensor            | 15 |  |
| 6.8   | Reset to default Settings                              | 15 |  |
| 6.9   | List of Parameters                                     | 16 |  |
| 6.10  | Parameter Descriptions in Detail                       | 17 |  |
| 7     | Error Messages                                         | 22 |  |
| 7.1   | Error Messages in the Display                          | 22 |  |
| 7.2   | Warnings                                               | 25 |  |
| 7.3   | Behaviour of the outputs in the event of errors        | 26 |  |
|       |                                                        |    |  |

# FELLER ENGINEERING

| 8     | Commissioning and Setup                                     | 27 |
|-------|-------------------------------------------------------------|----|
| 8.1   | Calibration of the strain gauge measuring bridges           | 27 |
| 8.1.1 | Suitable strain gauge measuring bridges                     | 27 |
| 8.2   | Calibration Procedure                                       | 28 |
| 8.2.1 | Starting of the calibration procedure via the digital input | 28 |
| 8.2.2 | Starting of the calibration procedure via the keyboard      | 28 |
| 8.2.3 | Display of the calibration results                          | 29 |
| 9     | Appendix                                                    | 29 |
| 9.1   | Definition "Namur NE43                                      | 29 |
| 9.2   | Accessories optionally available                            | 30 |
| 9.2.1 | Mounting bracket with shield clamps and PE connection       | 30 |
| 9.2.2 | Mounting angle with screened terminals and PE connection    | 30 |
| 9.3   | Technical Data                                              | 31 |
| 9.4   | Service Address                                             | 32 |
| 9.5   | Parameters Pre-Set by the Customer                          | 33 |

## 1 Brief Description

The module is used to record the signals of two strain gauge measuring bridges and to provide current values and status information for further processing at the automation level. Two analogue outputs (each as current and voltage), two 24V digital outputs and two potential-free relay contacts are available for this purpose.

The pressure values of both measured values are monitored as a voltage and/or current signal at the analogue outputs of the AT266 module. Among other things, an alarm is triggered if one of the two measured values exceeds or falls below a limit value. By default, an alarm is triggered in the event of a sensor defect (line break, short circuit).

The device has a three-digit, 7-segment display for the presentation of the measured and pre-set values. Important status information is additionally displayed by 6 LEDs of different colours on the front of the device. Operation is possible on-site via a membrane keyboard with 4 keys. These keys also serve for the parameterization of the device, displaying of values and calibration. Calibrations can be carried out via the 24V inputs and alarm statuses can be acknowledged.

The module is designed for mounting rail type TS35 in a cabinet and is operated with a supply voltage of 24 VDC (5W).

All connections are led out at the front via coded connecting plugs.

The unit has been developed according to the following directives:

EMC Directive according to 2014/30/EU Low Voltage Directive according to 2014/35/EU

### 1.1 Used Symbols

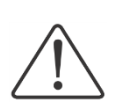

**Caution:** If these warning symbols are not observed, failures and malfunctions can be the consequence.

**Warning:** If this warning symbol is not observed, personal injuries and/or damage to the machine can be the consequence.

# 

## 1.2 Block Diagram

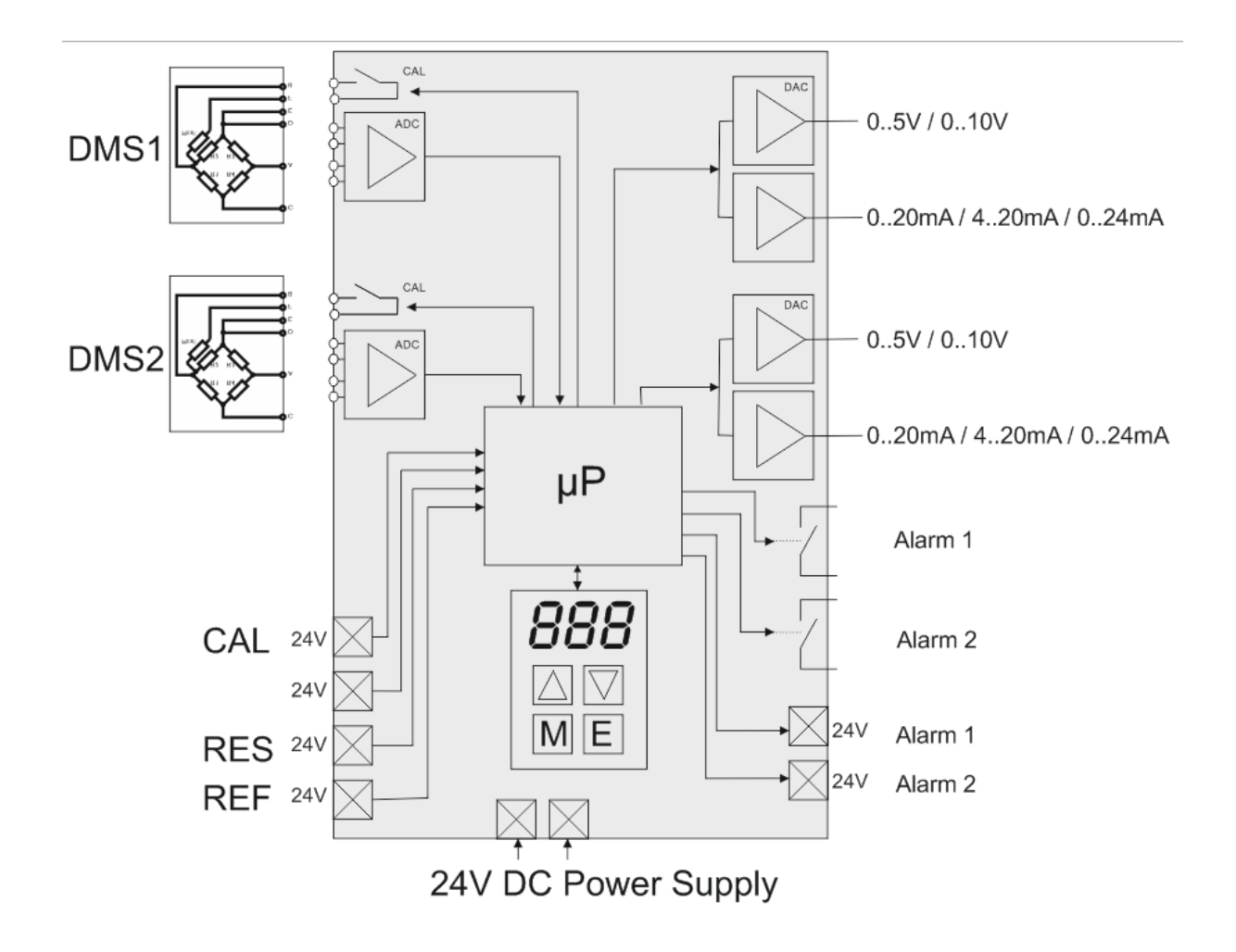

## 1.3 Quick Start

After following the steps shown below, a quick and successful commissioning of the module is possible in a short time:

#### **1.3.1 Electrical Connection of the Module**

Connect both sensors to terminal X1 and X2 (chapter 5.2.2.1 and 5.2.2.2)

Connect current output 4..20mA for recording the measured variable (chapter 5.2.2.4) or - if it is not needed - switch it off via parameter  $l_{ou} = 0$  (chapter 6.5).

Apply voltage supply 24VDC to terminal X6 (chapter 5.2.2.7)

#### 1.3.2 Adapting the Module to the used Sensor

Reading the relevant parameters on the sensor

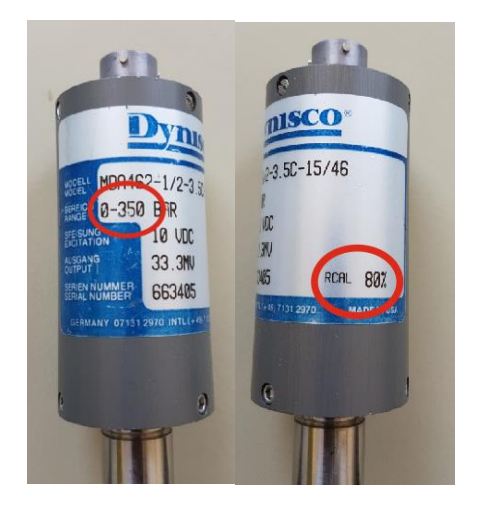

In the example, the sensor has a measuring range of 350bar, as well as an integrated calibration at 80%.

With firmware version 1.07, two sensors with different end values can be connected. These end values are to be entered as parameter *Rbl* for sensor 1 and as parameter *Rb2* for sensor 2. (In this example value "350" entered for each channel) Input 80 for parameter *rEF*. (Find both in chapter 6.5)

#### **1.3.3 Calibrating the Module in a depressurized Condition**

Carry out calibration according to chapter 8.2. Now, the module indicates the pressure values measured by the sensors.

#### **1.3.4** Adaptation to specific Requirements

The module can be adapted to the respective requirements by setting of specific alarm limits, connecting the digital inputs and outputs as well as the analog outputs. Please find the details in the following chapters.

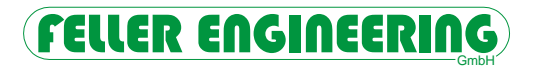

## 2 Important Instructions

## 2.1 General Safety Instructions

This unit has been developed for use in industrial applications and is intended for installation in the control cabinet.

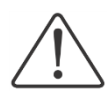

#### The electrical connections must be made by a qualified electrician!

Only authorized specialist personnel are allowed to put the device into operation and to operate it during operation!

Further safety-relevant notes are marked in the respective sections of this documentation.

The unit has been carefully checked before delivery and has passed the tests prescribed for manufacture in accordance with the manufacturer's applicable quality guideline in the test plan.

In order to ensure reliable and safe operation, every user is obliged to observe the instructions and warnings. In the case of subcontracting, this documentation must be enclosed and reference must be made to compliance with these safety instructions.

The manufacturer and distributor of this appliance cannot be held liable for direct or indirect damage resulting from improper handling or treatment.

## 2.2 Electrical Connection

The electrical cables must be laid in accordance with the respective national regulations and the plant operator's factory standards. It must be ensured that the measuring lines are laid separately from the signal and mains lines.

The unit is intended for use with a fused power supply.

# The device must be able to be completely disconnected from the power supply!

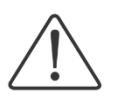

The device is to be used far from disturbing sources if possible.

All signal lines must be equipped with screening and connected to the on one side to earth potential on one side.

## 3 Commissioning

Before switching on the unit for the first time, make sure that the following points have been observed:

The power supply voltage of the device, the switching voltages of the potential-free contacts, as well as the control voltage of the digital inputs and outputs must comply with the specifications on the device or in this documentation!

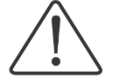

The device may only be used when it is properly installed!

The ventilation openings may not be covered and the environmental conditions specified for the use of the device must be met before and during the operation!

### 3.1 Decommissioning

Because the potential-free alarm contacts are open under deenergized conditions and the 24VDC outputs are at 0V, the "alarm" status is reported to the automation level if the device is switched off.

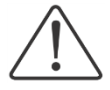

Therefore, before switching off of the device, make sure that the downstream evaluation of the alarms does not cause any unintended effects.

## 4 Maintenance and Care

No special measures for maintenance or care are required. Replaceable wearing parts or parts that have to be calibrated mechanically are not included. No intervention in the module is required for calibration of the strain gauge bridges.

## 4.1 Spare Parts

Each device comes with a set of appropriate screw terminals. They are coded in a way that they only match to the correct connection and cannot be confused during assembly. This is especially advantageous when a device is replaced.

If one or more connectors get lost, they can be ordered as spare part from the manufacturer.

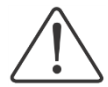

It is not allowed to use neutral connectors without coding because they can damage the female connectors in the device.

To order spare parts or for further information, please contact the Service address given in this documentation.

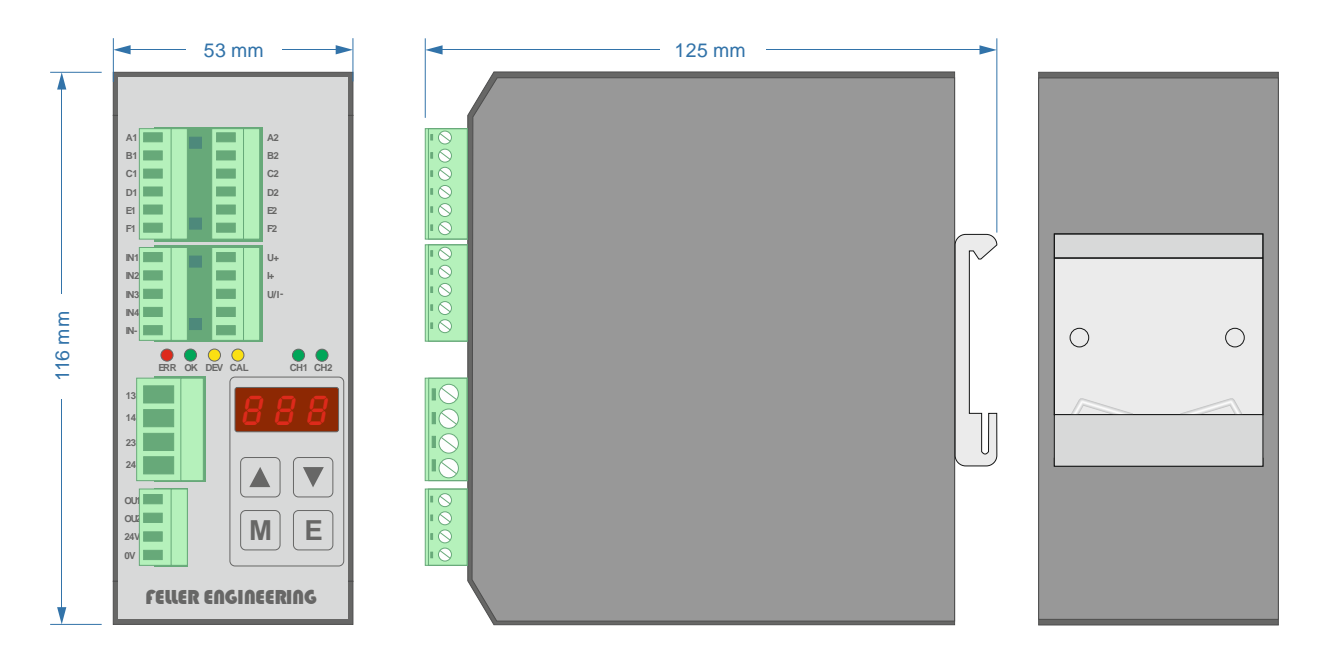

## 4.2 Dimensions of the Device and Instructions for Assembly

## 5 Pin Assignment, Display and Operating Elements

The module provides several connection facilities, 6 status LEDs, a 7-degment display and a keyboard with 4 keys.

They are arranged on the front of the device as shown in the next figure.

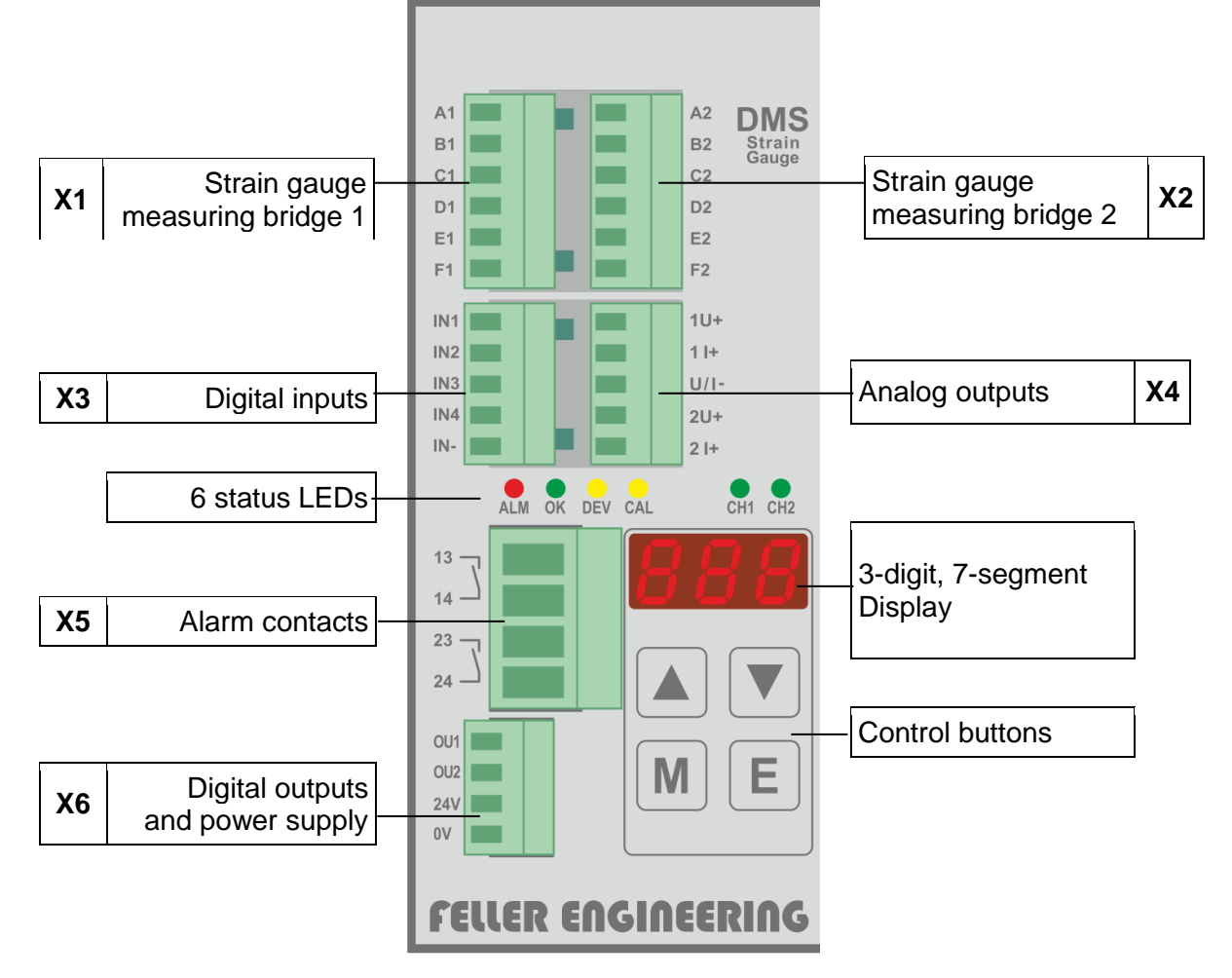

The screw terminals are designed for wiring with wire end ferrules.

## 5.1 Use of Terminal Strips

| Terminal<br>Strip | Use                             | Assignment     | Wire size           |
|-------------------|---------------------------------|----------------|---------------------|
| X1                | Strain gauge measuring bridge 1 | 10 VDC         | 1.5 mm²             |
| X2                | Strain gauge measuring bridge 2 | 10 VDC         | 1.5 mm²             |
| X3                | Digital inputs                  | 24 VDC         | 1.5 mm²             |
| X4                | Analogue outputs                | 10 VDC / 20 mA | 1.5 mm²             |
| X5                | Alarm contacts (potential-free) | 250 VAC / 2 A  | 2.5 mm <sup>2</sup> |
| X6                | Digital outputs & supply        | 24 VDC         | 1.5 mm²             |

### 5.2 Design of Connections

#### 5.2.1 General instructions for polarizing key

Each of the connection terminals X1..X6 described here is designed as male connector and coded in a way that it can only be used for one connection in this device.

Devices of the same design have also the same coding. Therefore, the device can be replaced without new wiring. Only the already wired male connectors must be plugged into the new device.

#### 5.2.2 Wiring diagram

For the installation, the connectors are pulled off and wired accordingly. This work does not require any special tools; a typical screwdriver 0.4 x 2.5 x 80 mm can be used.

If the connectors are plugged in again, they snap in and are self-retaining.

#### 5.2.2.1 X1: Strain gauge measuring bridge 1

The terminal clamp X1 is designed as 6-pole connector and planned for connecting a commercial strain gauge measuring bridge (DMS).

| + Bridge measurement signal                  |
|----------------------------------------------|
| + Bridge measurement signal                  |
| <ul> <li>+ Power supply of bridge</li> </ul> |
| <ul> <li>+ Power supply of bridge</li> </ul> |
| Contact 80 % bridge balance                  |
| Contact 80 % bridge balance                  |
|                                              |

#### 5.2.2.2 X2: Strain gauge measuring bridge 2

Referred to functioning, terminal clamp X2 has the same design as X1.

- X2.A2 + Bridge measurement signal
- X2.B2 + Bridge measurement signal
- X2.C2 + Power supply of bridge
- X2.D2 + Power supply of bridge
- X2.E2 Contact 80 % bridge balance
- X2.F2 Contact 80 % bridge balance

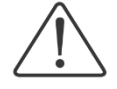

# Only the same types of strain gauge measurement bridges are allowed to be connected to X1 and X2!

#### 5.2.2.3 X3: Digital inputs

The digital inputs are planned for controlling the device from the automation level and are connected to 24 VDC.

- X3.IN1 Activate calibration process
- X3.IN2 No function
- X3.IN3 Acknowledge alarms
- X3.IN4 Switching over of the analog signal to the output of the calibration value X3.IN- Common reference potential for all inputs.
  - .IN- Common reference potential for all inputs. The external wiring of this terminal is stringently required.
- Hint: \*) As of firmware version 1.09, the digital inputs IN1/IN2 work edgeoriented!

#### 5.2.2.4 X4: Analog Outputs

| X4.1 U+ | 1. Voltage output 05 VDC or 010 VDC                                                                 |
|---------|----------------------------------------------------------------------------------------------------|
| X4.1 l+ | 1. Current output 020 mA or 420 mA                                                                  |
| X4.U/I- | Reference potential for all analog outputs                                                          |
|         |                                                                                                    |
|         | An external wiring of this terminal is stringently required.                                        |
| X4.2 U+ | An external wiring of this terminal is stringently required.<br>2. Voltage output 05 VDC or 010 VDC |

Unused current outputs must be short-circuited with a jumper against U/I- to avoid error messages

#### 5.2.2.5 X5: Alarm Contacts

| X5.13 | <ol> <li>Potential-free contact (wire-break-proof) as relay contact</li></ol> |
|-------|-------------------------------------------------------------------------------|
| X5.14 | for loads until 250 VAC / 2 A or 24 VDC                                       |
| X5.23 | <ol> <li>Potential-free contact (wire-break-proof) as relay contact</li></ol> |
| X5.24 | for loads until 250 VAC / 2 A or 24 VDC                                       |

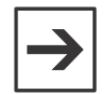

The two potential-free contacts are electrically isolated from each other and therefore, different voltage levels can be applied.

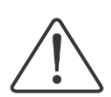

The alarm contacts are primarily intended to be used for application with pure ohmic loads. If there is an external circuitry with the correspondingly dimensioned RC interference suppression, also contactors can be used. The switched circuits are to be equipped externally with fuses!

#### 5.2.2.6 X6: Digital Outputs

X6.OU1 1. Digital output 24 VDC / max. 12 mAX6.OU2 2. Digital output 24 VDC / max. 12 mA

For the two outputs applies: In case of failure - 0V, in case it is OK-24V

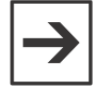

As reference potential, X6:0V is used for the digital outputs.

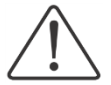

The digital outputs are intended to be used for a high-ohmic 24 VDC input of the automation level. Therefore, no loads may be switched with it!

#### 5.2.2.7 X6: Power supply

- X6. 24V Power supply 24 VDC (5W; 18VDC 32 VDC)
- X6. 0V Power supply, earth (not internally connected with X3:IN- or X4:U/I-)

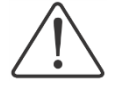

Fuses of 24 VDC power supply shall be installed externally.

### 5.3 Status LEDs

| ALM | It lights up RED when an alarm occurred (HI alarm, WD alarm, sensor failure, internal hardware failure) |
|-----|----------------------------------------------------------------------------------------------------|
| ОК  | It lights up GREEN when the device is in good order and condition                                       |

- DEV It lights up YELLOW when a deviation occurred
- CAL It lights up YELLOW when calibration is active
- CH1, They light up GREEN when actual measuring values are displayed on theCH2 7-segment display

#### 5.4 7-Segment Display

The 7-segment display serves for displaying values, status information or parameters.

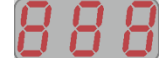

Three-digit 7-segment display

In addition to the digits 0...9, the 7-segment display can also display decimal point and a selection of characters.

| Display object                     | Presentation                               | Example         |
|------------------------------------|--------------------------------------------|-----------------|
| Parameter name                     | 3 characters                               | KYS             |
| Parameter values<br>if displayed   | Up to 3 digits, max. 1 decimal point       | 12.3            |
| Parameter values during the change | Up to 3 digits, max. 3 decimal points      | 0. <i>1.</i> 0. |
| Error message                      | 1 character with decimal point and 1 digit | Ε. Ι            |

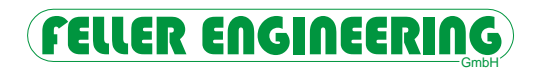

## 5.5 Control Buttons

|   | UP    | Menu control: Go up by one menu point<br>In input mode: Increment value by 1                          |
|---|-------|----------------------------------------------------------------------------------------------------|
|   | DOWN  | Menu control: Go down by one menu point<br>In input mode: Decrement value by 1                        |
| Μ | MODE  | Change over between channel 1 and 2 for the display val-<br>ue<br>In input mode: Stop entry abortive. |
| E | ENTER | Start / End input mode                                                                                |

## 6 Operation

### 6.1 Switching on of Module

After the module has been switched on by applying of the supply voltage, first the module name is shown in the display for some seconds (e.g. *PL\_266*) and then its version number (e.g. *UEr\_UDP*) is displayed.

## 6.2 Display of measured Values

As standard, the higher measured value of the two values is displayed in the three-digit, 7-segment display. Which this will be, is indicated by the two green LEDs CH1 and CH2. Switch over to the display of the other measured values by actuation of the M key. If the two measured values are equal, the LEDs CH1 and CH2 light up simultaneously.

## 6.4 Display of Parameters

Select one of the parameters described in chapter 6.8 using the arrow keys  $\blacktriangle$ . Then the display shows the parameter name, e.g.  $d_{F}$  Releasing the key causes the display to toggle between the actual setpoint value and the parameter name, e.g.  $\vec{I}$  and the setpoint value  $(I_{D}^{\mu})$ .

## 6.5 Edit Parameters

Actuation of the E key starts the editing of the selected parameter. The module has a locking unit protected by password. Therefore, it possibly will be required to input the password before editing can be started:

#### 6.5.1 Unlock Function

First LOC is flashing. Using the  $\blacktriangle$  veys, a code must be entered to enable the input function (e.g. 22). It has to be confirmed by pressing the **E** key. If a wrong code was entered, the parameter change will be denied.

After successful input, the Input mode is enabled. This is indicated by three flashing decimal points in the parameter name (e.g., d., F.).

After the code has been input, the device will be released for 120 seconds and for further changes it is not necessary to input it again Each actuation of a key starts the time of 120 seconds again. After the 120 seconds, the device will be locked automatically.

#### 6.5.2 Value Entry

The arrow keys are used for setting the desired parameter values. As long as the keys remains pressed, only one setpoint value will be visible. If the key is released, the parameter name and the value will be displayed in turns. The set value must be confirmed within 3 seconds using the E key. When the three decimal points do not flash anymore, the value has been taken over.

It is not possible to enter values outside the permissible range. Parameters that are indicated as "not editable" cannot be changed as well. A longer actuation of the keys causes the keys to change the setpoint values faster.

If the **M** key is pressed, the entry will be aborted without confirmation (abortion).

If no key is pressed for more than 10 minutes, the display will return to the display of the measured values.

#### 6.6 Acknowledge Error Messages

In case malfunctions or alarms occur, they must be acknowledged by the operator. This can be done via the **E** key on-site or by activation of the digital input IN3 > 100ms. The error description remains until it is acknowledged:

- \* Alarm contacts OPEN,
- \* Analog output overflow value,
- \* Digital output 0V,
- \* Error message in display as per table 6.10

#### 6.7 Operation with only one Strain Gauge Sensor

If only one sensor is connected, the unused measuring input should be deactivated so that no error messages are generated. Therefore the setting for the associated upper limit value (parameter  $H_{I}$  or  $H_{Z}$ ) must be set to 0. Further information can be found in chapter 6.10.

### 6.8 Reset to default Settings

At any time the module can be reset to the default settings. With this, all former parameterization and results of calibration will get lost.

To return to the default settings, the two keys  $\mathbf{M}$  and  $\mathbf{\nabla}$  must be pressed for more than 10 seconds. During this time, a countdown is running can be aborted by releasing the keys. After 10 seconds, the module will be reset to the status in which it was delivered.

## 6.9 List of Parameters

| Display    | Meaning                                                                                    |
|------------|--------------------------------------------------------------------------------------------|
| Lol        | Lower limit value 1 for Strain Gauge 1, relative to the maximum displayed value Rb         |
| H:         | Upper limit value 1 for Strain Gauge 1, relative to the maximum displayed value            |
| LoZ        | Lower limit value 2 for Strain Gauge 2, relative to the maximum displayed value Rb2        |
| нZ         | Upper limit value 2 for Strain Gauge 2, relative to the maximum displayed value <b>Pb2</b> |
|            | Maximum difference value                                                                   |
| Uou        | Config. Analog output U+                                                                   |
| lou        | Config. Analog Output I+                                                                   |
| <i>4LY</i> | Delay                                                                                      |
| Rn2        | Function of the 2nd analog output                                                          |
| n          | Smallest permitted negative limit value                                                    |
| rEF        | Upper calibration value                                                                    |
| KYS        | Hysteresis for alarm                                                                       |
| ЯЫ         | Maximum displayed value for Strain Gauge 1                                                 |
| <i>862</i> | Maximum displayed value for Strain Gauge 2                                                 |
| 18         | Code input                                                                                 |
| 0-I        | Offset DMS1                                                                                |
| E-1        | Amplification DMS1                                                                         |
| 5-1        | Sensitivity DMS1                                                                           |
| <i>0-2</i> | Offset DMS2                                                                                |
| 6-3        | Amplification DMS2                                                                         |
| 5-2        | Sensitivity DMS2                                                                           |
| CF6        | Configuration hardware                                                                     |
| UEr        | Software version of device                                                                 |

## 6.10 Parameter Descriptions in Detail

|         | Lol             | Lower limit value Strain Gauge 1, relative to Rb                                                                                 |
|---------|-----------------|----------------------------------------------------------------------------------------------------|
| Min     | 0               | If one of the two measured values undershoots the here pre-set value, the                                                        |
| Max     | <i>Hu</i> / - 1 | LO alarm will be triggered.                                                                                                    |
| Default | 0               | Example: $\frac{R_{bl}}{R_{bl}} = 350$ , $\frac{L_{bl}}{L_{bl}} = 10 \rightarrow A$ larm will be triggered when 10% of 350, i.e. |
| Unit    | %               | < 35, has been reached.                                                                                                    |
|         |                 | In case of an LO alarm the following will happen:                                                                                |
|         |                 | * The digital output OU2 remains off permanently.                                                                                |
|         |                 | * Contacts 13-14 is open                                                                                                    |
|         |                 | * In the display, the error code E.7 is displayed.                                                                               |
|         |                 | The alarm must be confirmed/acknowledged via the digital input QUIT (IN3) or manually by actuation of the <b>E</b> key.          |
|         |                 | The setting Lol = 0 deactivates the Lo alarm monitoring.                                                                         |

|         | Hil     | Upper limit value Strain Gauge 1, relative to <i>Rы</i>                                                                                        |
|---------|---------|----------------------------------------------------------------------------------------------------|
| Min     | Lo! + 1 | If the measured value of the first sensor exceeds the here pre-set value, the                                                                  |
| Max     | 107     | HI alarm will be triggered.                                                                                                    |
| Default | 90      | Example: $\frac{R_{bl}}{R_{bl}}$ = 350, $\frac{H_{bl}}{R_{bl}}$ = 90 $\rightarrow$ Alarm will be triggered when 90% of 350, i.e.               |
| Unit    | %       | < 315, has been reached.                                                                                                    |
|         |         | In case of an HI alarm the following will happen:                                                                                              |
|         |         | * The digital output OU1 remains off permanently.                                                                                              |
|         |         | * Contact 13-14 is open                                                                                                    |
|         |         | * Error code E.5 is displayed.                                                                                                    |
|         |         | The alarm must be confirmed/acknowledged via the digital input QUIT (IN3) or manually by actuation of the <b>E</b> key.                        |
|         |         | The setting Hu = 0 disables the monitoring of strain gauge 1. This suppresses any indications and error messages of the 1st measuring channel. |

| ۲۵۲     |                | Lower limit value Strain Gauge 2, relative to Rb2                                                                           |
|---------|----------------|----------------------------------------------------------------------------------------------------|
| Min     | 0              | If one of the two measured values undershoots the here pre-set value, the                                                   |
| Max     | <i>Hu2</i> - 1 | LO alarm will be triggered.                                                                                                 |
| Default | 0              | Example: $\frac{R_{bc}}{R_{bc}}$ = 350, $\frac{L_{bc}}{L_{bc}}$ = 10 $\rightarrow$ Alarm will be triggered when 10% of 350, |
| Unit    | %              | i.e. < 35, has been reached.                                                                                                |
|         |                | In case of an LO alarm the following will happen:                                                                           |
|         |                | * The digital output OU2 remains off permanently.                                                                           |
|         |                | * Contacts 23-24 is open                                                                                                    |
|         |                | * In the display, the error code E.8 is displayed.                                                                          |
|         |                | The alarm must be confirmed/acknowledged via the digital input QUIT (IN3) or manually by actuation of the <b>E</b> key.     |
|         |                | The setting $Lo^2 = 0$ deactivates the Lo alarm monitoring.                                                                 |

| Hi2     |         | Upper limit value Strain Gauge 2, relative to Rb2                                                                                                    |
|---------|---------|----------------------------------------------------------------------------------------------------|
| Min     | Lo2 + 1 | If the measured value of the first sensor exceeds the here pre-set value, the                                                                        |
| Max     | 107     | HI alarm will be triggered.                                                                                                    |
| Default | 90      | Example: $\frac{R_{bc}}{R_{bc}}$ = 350, $\frac{H_{wc}}{R_{bc}}$ = 90 $\rightarrow$ Alarm will be triggered when 90% of 350,                          |
|         |         | i.e. < 315, has been reached.                                                                                                    |
|         |         | In case of an HI alarm the following will happen:                                                                                                    |
|         |         | * The digital output OU1 remains off permanently.                                                                                                    |
|         |         | * Contact 23-24 is open                                                                                                    |
|         |         | * Error code E.6 is displayed.                                                                                                    |
|         |         | The alarm must be confirmed/acknowledged via the digital input QUIT (IN3) or manually by actuation of the <b>E</b> key.                              |
|         |         | The setting $H_{u2} = 0$ disables the monitoring of strain gauge 2. This suppresses any indications and error messages of the 2nd measuring channel. |

| diF | Without function |
|-----|------------------|
|-----|------------------|

| Uou     |   | Range of output voltage                                                      |
|---------|---|------------------------------------------------------------------------------|
| Min     | 0 | This parameter is used to pre-set the value range of the analog output volt- |
| Max     | 2 | ages at the terminal 1U+ and 2U+:                                            |
| Default | 0 | 0 = output inactive                                                          |
| Unit    | - | 1 = output 05V                                                               |
|         |   | 2 = output 010V                                                              |

# FELLER ENGINEERING

| ίου     |   | Range of output current                                                     |
|---------|---|-----------------------------------------------------------------------------|
| Min     | 0 | This parameter is used to pre-set the value range of the analog output cur- |
| Max     | 3 | rent at the terminal 1I+ and 2I+:                                           |
| Default | 2 | 0 = output inactive                                                         |
| Unit    | - | 1 = output 020 mA                                                           |
|         |   | 2 = output 420 mA                                                           |
|         |   | 3 = output 024 mA (as per Namur NE43, also see Appendix)                    |
|         |   | When ام is set to 3, الم will automatically be 0                            |

| dLY     |     | Alarm delay                                     |
|---------|-----|-------------------------------------------------|
| Min     | 0   |                                                 |
| Max     | 20  | In module AT266, this function is not available |
| Default | 0   |                                                 |
| Unit    | sec |                                                 |

| 8n2 | Without function |
|-----|------------------|
|-----|------------------|

|         | Ω <sub>In</sub> | Smallest permitted negative measured value                                                                                     |
|---------|-----------------|----------------------------------------------------------------------------------------------------|
| Min     | 0               | If the measured value is negative, its absolute value must not fall below the                                                  |
| Max     | 100             | value set here in % of the final value. If this is the case, the MIN alarm is                                                  |
| Default | 5 *)            | triggered. ( <b>Note:</b> *) changed from -2% to -5% as of V1.09!)                                                             |
| Unit    | %               |                                                                                                    |
|         |                 | In the event of a MIN alarm from DMS1:                                                                                         |
|         |                 | * contact 13-14 is opened                                                                                                    |
|         |                 | * Overflow value is output on analogue output 1 (11V or 24mA).                                                                 |
|         |                 | * Error code E.3 is shown in the display.                                                                                      |
|         |                 | In the event of a MIN alarm from DMS2:                                                                                         |
|         |                 | * Contact 23-24 opened                                                                                                    |
|         |                 | * Overflow value is output on analogue output 2 (11V or 24mA). *                                                               |
|         |                 | Error code E.4 is shown in the display.                                                                                        |
|         |                 | The alarm must be confirmed/acknowledged either via the digital input QUIT (IN3) or manually by pressing the $\mathbf{E}$ key. |

| rEF     |     | Upper calibration value                                                                                                    |
|---------|-----|----------------------------------------------------------------------------------------------------|
| Min     | 10  | The calibration routine refers the upper reference value to the value pre-set                                                                 |
| Max     | 100 | here (see $\rightarrow$ calibration).                                                                                                    |
| Default | 80  | Example: $\frac{R_{b}}{R_{b}}$ and $\frac{R_{b}}{R_{b}}$ = 350. $\frac{R_{c}}{R_{c}}$ = 80 $\rightarrow$ The reference value that is used for |
| Unit    | %   | calibration is 280.                                                                                                    |

| HYS     |    | Alarm hysteresis relative to Rbl and Rb2                                                                                                |
|---------|----|----------------------------------------------------------------------------------------------------|
| Min     | 0  | An alarm is triggered when the HI value is exceeded and can be acknowl-                                                                 |
| Max     | 20 | edged only then when the measured value undershoots the HI value again<br>by here pre-set value. The value can be set in steps of 0.1%. |
| Default | 5  |                                                                                                    |
| Unit    | %  | ,                                                                                                    |
|         |    | Hi-Alarm<br>HSS<br>OK                                                                                                    |

| ЯЫ      |     | Maximum display value of Strain Gauge 1                                                                                      |
|---------|-----|----------------------------------------------------------------------------------------------------|
| Min     | 10  | The value entered here defines the upper valid measured value of strain                                                      |
| Max     | 999 | gauge 1 that appears in the display. This must correspond to the corre-<br>sponding characteristic data of the sensors used. |
| Default | 350 |                                                                                                    |
| Unit    | -   | (non-binding examples: 350 for 350bar; 100 for 100kg; 500 for 5kN)                                                           |
|         |     | If the recorded measured value reaches this value, the maximum voltage is                                                    |
|         |     | output at the analogue output.                                                                                               |
|         |     | Many of the parameters refer to this value as a percentage.                                                                  |

| <i>865</i> |     | Maximum display value of Strain Gauge 2                                                                                      |
|------------|-----|----------------------------------------------------------------------------------------------------|
| Min        | 10  | The value entered here defines the upper valid measured value of strain                                                      |
| Max        | 999 | gauge 2 that appears in the display. This must correspond to the corre-<br>sponding characteristic data of the sensors used. |
| Default    | 350 |                                                                                                    |
| Unit       | -   | (non-binding examples: 350 for 350bar; 100 for 100kg; 500 for 5kN)                                                           |
|            |     | If the recorded measured value reaches this value, the maximum voltage is                                                    |
|            |     | output at the analogue output.                                                                                               |
|            |     | Many of the parameters refer to this value as a percentage.                                                                  |

| ld      |    | Password                                                                           |  |  |
|---------|----|------------------------------------------------------------------------------------|--|--|
| Min     | 0  | Here, the password is defined which is required for editing of values. The         |  |  |
| Max 999 |    | value set as <i>Id</i> is only visible after the currently valid password has been |  |  |
| Default | 22 | entered.                                                                           |  |  |
| Unit    | -  |                                                                                    |  |  |

# 

| 0-1     |           | Offset sensor 1                                                              |
|---------|-----------|------------------------------------------------------------------------------|
| Min     | Only read | Here, the determined offset value can be read after calibration of sensor 1. |
| Max     | Only read |                                                                              |
| Default | -         |                                                                              |
| Unit    | %         |                                                                              |

| E-1           |            | Amplification sensor 1                                                    |  |  |  |
|---------------|------------|---------------------------------------------------------------------------|--|--|--|
| Min           | Only read  | Here, the determined amplification value can be read after calibration of |  |  |  |
| Max Only read |            | sensor 1.                                                                 |  |  |  |
| Default       | -          |                                                                           |  |  |  |
| Unit          | nV / digit |                                                                           |  |  |  |

| 5-1     |           | Sensitivity sensor 1                                                        |
|---------|-----------|-----------------------------------------------------------------------------|
| Min     | Only read | Here, the determined sensitivity can be read after calibration of sensor 1. |
| Max     | Only read |                                                                             |
| Default | -         |                                                                             |
| Unit    | mV / 10V  |                                                                             |

| <b>6-</b> 2 |           | Offset sensor 2                                                              |
|-------------|-----------|------------------------------------------------------------------------------|
| Min         | Only read | Here, the determined offset value can be read after calibration of sensor 2. |
| Max         | Only read |                                                                              |
| Default     | -         |                                                                              |
| Unit        | %         |                                                                              |

| E-2     |            | Amplification sensor 2                                                    |
|---------|------------|---------------------------------------------------------------------------|
| Min     | Only read  | Here, the determined amplification value can be read after calibration of |
| Max     | Only read  | sensor 2.                                                                 |
| Default | -          |                                                                           |
| Unit    | nV / digit |                                                                           |

| 5-2     |           | Sensitivity sensor 2                                                        |
|---------|-----------|-----------------------------------------------------------------------------|
| Min     | Only read | Here, the determined sensitivity can be read after calibration of sensor 2. |
| Max     | Only read |                                                                             |
| Default | -         |                                                                             |
| Unit    | mV / 10V  |                                                                             |

| CF6           |           | Module name                                                       |
|---------------|-----------|-------------------------------------------------------------------|
| Min           | Only read | Here, the designation of the module can be read (265, 266 or 267) |
| Max Only read |           |                                                                   |

| UEr |           | Software version                                     |  |  |  |
|-----|-----------|------------------------------------------------------|--|--|--|
| Min | Only read | Here, the software version of the module can be read |  |  |  |
| Max | Only read |                                                      |  |  |  |

## 7 Error Messages

## 7.1 Error Messages in the Display

In case a failure or malfunction occurs, the following error messages will be displayed and the relay contacts 13-14 and 23-24 will be opened and the digital output OU2 will be switched off.

|              | Error messages sensors                                                                             |                                                                                                    |                                                                                                    |
|--------------|----------------------------------------------------------------------------------------------------|----------------------------------------------------------------------------------------------------|----------------------------------------------------------------------------------------------------|
| Dis-<br>play | Meaning(s)                                                                                         | Cause                                                                                                    | Remedy                                                                                                    |
| Ε.Ι          | Broken sensor, short-circuited sen-<br>sor, wrong wiring at Strain Gauge 1                         | An error occurred in<br>the connection of the<br>strain gauge measur-<br>ing bridge 1.<br>This can be caused by<br>a broken connection,<br>wrong wiring, or a<br>defective strain gauge<br>measuring bridge. | Check the strain gauge meas-<br>uring bridge 1 and the<br>connecting lines to the mod-<br>ule.                                                                                                    |
| ε.2          | Broken sensor, short-circuited sen-<br>sor, wrong wiring at Strain Gauge 2                         | An error occurred in<br>the connection of the<br>strain gauge measur-<br>ing bridge 2.<br>This can be caused by<br>a broken connection,<br>wrong wiring, or a<br>defective strain gauge<br>measuring bridge. | Check the strain gauge meas-<br>uring bridge 2 and the<br>connecting lines to the mod-<br>ule.                                                                                                    |
| Ε.3          | Negative limit value flim has been<br>undershot at strain gauge measuring<br>bridge Strain Gauge 1 | The pressure load acts<br>in the reverse direc-<br>tion, the maximum<br>negative input voltage<br>on the connection of<br>strain gauge measur-<br>ing bridge DMS1 was<br>undershot.                          | Carry out the calibration again<br>under depressurized condi-<br>tions.<br>If this does not provide a rem-<br>edy, check the installation<br>position of the strain gauge<br>measuring bridge 1 again. |
| Е.Ч          | Negative limit value flim has been<br>undershot at strain gauge measuring<br>bridge Strain Gauge 2 | The pressure load acts<br>in the reverse direc-<br>tion, the maximum<br>negative input voltage<br>on the connection of<br>strain gauge measur-<br>ing bridge DMS2 was<br>undershot.                          | Carry out the calibration again<br>under depressurized condi-<br>tions.<br>If this does not provide a rem-<br>edy, check the installation<br>position of the strain gauge<br>measuring bridge 2 again. |

# 

#### AT266 User Manual

| çς           | Max. limit value HII exceeded at                  | The                                     | e pressure value of W |                             | hen the alarms occur too     |
|--------------|---------------------------------------------------|-----------------------------------------|-----------------------|-----------------------------|------------------------------|
| L. J         | strain gauge 1                                    | the                                     | e strain gauge        | ea                          | rly or too often, adapt the  |
|              |                                                   | me                                      | asuring bridge        | upper limit value according |                              |
|              |                                                   | DN                                      | 1S1 is higher than    |                             |                              |
|              |                                                   | the                                     | e pre-set maximum     |                             |                              |
|              |                                                   | val                                     | ue.                   |                             |                              |
| εc           | Max. limit value HI2 exceeded at                  | The                                     | e pressure value of   | WI                          | hen the alarms occur too     |
| <i>L.U</i>   | strain gauge 2                                    | the                                     | strain gauge          | ea                          | rly or too often, adapt the  |
|              |                                                   | me                                      | asuring bridge        | up                          | per limit value accordingly. |
|              |                                                   | DN                                      | 1S2 is higher than    |                             |                              |
|              |                                                   | the                                     | pre-set maximum       |                             |                              |
|              |                                                   | val                                     | ue.                   |                             |                              |
| 67           | Lol-alarm on strain gauge 1                       | On                                      | e of the two meas-    | Fin                         | nd out the reason for the    |
| <b>-</b>     |                                                   | ure                                     | ed pressure values is | lov                         | ver deviation. Possibly, a   |
|              |                                                   | low                                     | ver than the permit-  | ba                          | sic load is missing.         |
|              |                                                   | ted                                     | LO1 value.            | lf t                        | he message occurs too early  |
|              |                                                   |                                         |                       | or                          | too often, adapt the LO1     |
|              |                                                   |                                         |                       | va                          | lue.                         |
| 83           | Lo2-alarm on strain gauge 2                       | On                                      | e of the two meas-    | Fin                         | id out the reason for the    |
|              |                                                   | ure                                     | d pressure values is  | lov                         | wer deviation. Possibly, a   |
|              |                                                   | low                                     | ver than the permit-  | ba                          | sic load is missing.         |
|              |                                                   | ted                                     | LO2 value.            | lf t                        | he message occurs too early  |
|              |                                                   |                                         |                       | or                          | too often, adapt the LO2     |
|              |                                                   |                                         |                       | va                          | lue.                         |
| <i>E.</i> 3  | d <sub>#</sub> E-message (difference - exceeding) |                                         |                       |                             |                              |
|              |                                                   |                                         |                       |                             |                              |
|              |                                                   |                                         |                       |                             |                              |
|              |                                                   |                                         |                       | I                           |                              |
|              | Error messages hardware                           |                                         |                       |                             |                              |
| Dis-         | Meaning(s)                                        |                                         | Cause                 |                             | Remedy                       |
| play         |                                                   |                                         | •••••                 |                             |                              |
| c a          | Source of supply voltage outside the              |                                         | Hardware failure      |                             | Send the module for exam-    |
| Eji          | permitted tolerance value.                        |                                         |                       |                             | ination.                     |
| c in         | Reference voltage source defective                |                                         | Hardware failure      |                             | Send the module for exam-    |
| 013          |                                                   |                                         |                       |                             | ination.                     |
| сıq          | Sensor monitoring voltage for DMS1                |                                         | Hardware failure or   |                             | Send the module for exam-    |
| <i>с</i> , 3 | defective                                         |                                         | short-circuit on the  |                             | ination.                     |
|              |                                                   |                                         | sensor input          |                             |                              |
| c 20         | ensor monitoring voltage for DMS2 H               |                                         | Hardware failure or   | -                           | Send the module for exam-    |
| <i>с.с</i> и | defective                                         | short-circuit on the                    |                       |                             | ination.                     |
|              |                                                   |                                         | sensor input          |                             |                              |
| ר בי         | Voltage supply unit for the analog out            | [-                                      | Hardware failure      |                             | Send the module for exam-    |
| C.C I        | puts Uout/Iout defective                          |                                         |                       | ination.                    |                              |
| çəə          | Parameter storage for the configurati             | Parameter storage for the configuration |                       |                             | Send the module for exam-    |
| L.C.C        | defective                                         |                                         |                       |                             | ination.                     |
| در ع         | AD-converter for channel 1 defective              |                                         | Hardware failure      |                             | Send the module for exam-    |
| L.C.J        |                                                   |                                         |                       |                             | ination.                     |
| עכ פ         | AD-converter for channel 2 defective              |                                         | Hardware failure      |                             | Send the module for exam-    |
| 6.67         |                                                   |                                         |                       |                             | ination.                     |

### AT266 User Manual

| 8.25        | Checking-back of the digital inputs and of the input keyboard of the display de-fective | Hardware failure                                                                                         | Send the module for exam-<br>ination.                                                                                                    |
|-------------|-----------------------------------------------------------------------------------------|----------------------------------------------------------------------------------------------------|----------------------------------------------------------------------------------------------------|
| 85.3        | External hardware monitoring (watch-<br>dog) defective                                  | Hardware failure                                                                                         | Send the module for exam-<br>ination.                                                                                                    |
| E.27        | Signal failure at analog output 1                                                       | Connection of analog<br>output between<br>module and machine<br>control is interrupted.                  | Check the external wiring of<br>the outputs Uout and lout:<br>Load for lout greater than<br>500 Ohm?<br>Wiring between lout and<br>the machine broken?<br>Shorted circuit at Uout?<br>If analogue output 1 is not<br>used, terminals 1I+ and U/I-<br>should be bridged to avoid<br>the error. |
| E.28        | Signal failure at analog output 2                                                       | Connection of analog<br>output between<br>module and machine<br>control is interrupted.                  | Check the external wiring of<br>the outputs Uout and Iout:<br>Load for lout greater than<br>500 Ohm?<br>Wiring between lout and<br>the machine broken?<br>Shorted circuit at Uout?<br>If analogue output 2 is not<br>used, terminals 2I+ and U/I-<br>should be bridged to avoid<br>the error. |
|             | Error messages - calibration                                                            |                                                                                                    |                                                                                                    |
| Display     | Meaning (s)                                                                             | Cause                                                                                                    | Remedy                                                                                                    |
| E.29        | Calibration failure: DMS1 upper reference value not recognized.                         | No signal or too low<br>signal from sensor<br>DMS1 when calibrat-<br>ing the (upper)<br>reference value. | Repeat calibration; check<br>the sensor and its installa-<br>tion position, if necessary                                                                                                    |
| <i>E.30</i> | Calibration failure: DMS2 upper reference value not recognized.                         | Like E.29, but for<br>DMS2                                                                               | Like E.29, but for DMS2                                                                                                    |
| 8.31        | Calibration failure: DMS1 amplification                                                 | Too high signal from<br>sensor DMS1 when<br>calibrating the (upper)<br>reference value.                  | Repeat calibration; check<br>the sensor and its installa-<br>tion position, if necessary                                                                                                    |
| 5.32        | Calibration failure: DMS2 amplification                                                 | Like E.31, but for<br>DMS2                                                                               | Like E.31, but for DMS2                                                                                                    |

## 7.2 Warnings

In case a warning is triggered the following warning messages can be displayed that cause the switching off of the digital output OU1. In contrast to error messages, warnings are not required to be acknowledged.

|         | Warning messages         |       |        |
|---------|--------------------------|-------|--------|
| Display | Meaning(s)               | Cause | Remedy |
| HJ      | Not used in module AT266 |       |        |

| 7.3 | <b>Behaviour</b> | of the | outputs | in | the | event | of | errors |
|-----|------------------|--------|---------|----|-----|-------|----|--------|
|-----|------------------|--------|---------|----|-----|-------|----|--------|

| Output                                  | Cause of Error                                                                                                    | Action                                                     |
|-----------------------------------------|----------------------------------------------------------------------------------------------------|------------------------------------------------------------|
| Analog<br>output 1                      | <ul> <li>DMS1 &lt; lower limit <i>Lol</i> or</li> <li>DMS1 &gt; upper limit <i>H<sub>i</sub></i> or</li> <li>DMS1 broken sensor, short-circuit, wrong wiring</li> </ul>                    | Overflow value (11V or<br>24mA) until acknowl-<br>edgement |
| Analog output 2                         | <ul> <li>DMS2 &lt; lower limit <i>Lo2</i> or</li> <li>DMS2 &gt; upper limit <i>Hc2</i> or</li> <li>DMS2 broken sensor, short-circuit, wrong wiring</li> </ul>                              | Overflow value (11V or<br>24mA) until acknowl-<br>edgement |
| Relay<br>output 1 (termi-<br>nal 13-14) | <ul> <li>DMS1 &lt; lower limit <i>Lol</i> or</li> <li>DMS1 &gt; upper limit <i>Hi</i> or</li> <li>DMS1 broken sensor, short-circuit, wrong wiring, or</li> <li>Hardware failure</li> </ul> | Contact opens until<br>acknowledgement                     |
| Relay<br>output 2 (termi-<br>nal 23-24) | <ul> <li>DMS2 &lt; lower limit Lo2 or</li> <li>DMS2 &gt; upper limit H.2 or</li> <li>DMS2 broken sensor, short-circuit, wrong wiring</li> <li>Hardware failure</li> </ul>                  | Contact opens until<br>acknowledgement                     |
| 24V output OU1                          | <ul> <li>DMS1 &lt; lower limit <i>Lol</i> or</li> <li>DMS1 &gt; upper limit <i>H<sub>i</sub></i> or</li> <li>DMS1 broken sensor, short-circuit, wrong wiring</li> </ul>                    | Switches off until acknowledgement                         |
| 24V output OU2                          | <ul> <li>DMS2 &lt; lower limit <i>Lo2</i> or</li> <li>DMS2 &gt; upper limit <i>Hc</i> or</li> <li>DMS2 broken sensor, short-circuit, wrong wiring</li> </ul>                               | Switches off until acknowledgement                         |

## 8 Commissioning and Setup

#### 8.1 Calibration of the strain gauge measuring bridges

The device must be adapted (calibrated) to the strain gauge measuring bridges in order to take into account its electrical properties.

Independently of this, calibration can be repeated after heating or preloading to an initial or offset value.

The module is checked and adjusted at the factory. An individual adjustment to the strain gauge measuring bridges is made during commissioning and can then be changed again at any time.

When starting the calibration process via the keyboard, no distinction can be made between the two channels. Therefore, both channels are always calibrated here if they are activated.

Individual calibration of each channel is possible via the digital inputs IN1 or IN2.

#### Hint:

During the calibration process, an unselected channel outputs the last recorded measured value for the duration of the calibration process.

#### 8.1.1 Suitable strain gauge measuring bridges

The unit is designed for use with strain gauge measuring bridges constructed according to the following circuit diagram:

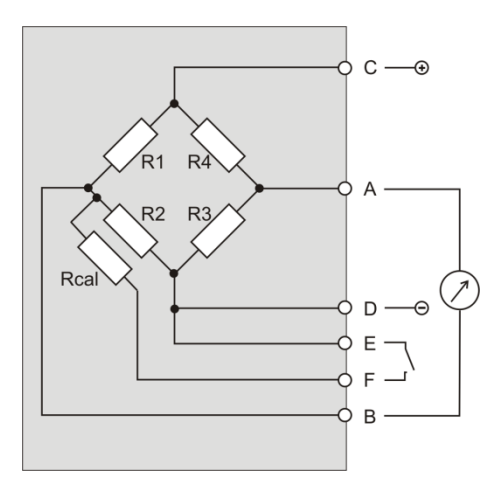

Equivalent circuit diagram of the strain gauge pressure transducer (Wheatstone Bridge)

#### Suitable pressure transducers must have the following technical data:

| Overall bridge resistance      | >= 350 Ω      |
|--------------------------------|---------------|
| Signal level at maximum value: | 0.1mV/V10mV/V |

## 8.2 Calibration Procedure

To minimize temperature influences, calibration should be carried out only after 10 min after the commissioning of the module and the DMS sensor and at the usual operating temperature.

Before carrying out the calibration procedure, reasonable specifications for the DMS measuring bridge have to be entered in the parameters **Rb5** and **rEF**.

Optionally, calibration can be started via the control keys or via the input IN1:

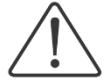

This procedure is only allowed to be done under depressurized conditions and with unloaded DMS measuring bridges!

#### 8.2.1 Starting of the calibration procedure via the digital input

- 1.) For zero balancing, the measuring bridges must be depressurized
- 2.) Connect the digital input IN1 to 24VDC for at least 100ms.
- 3.) Calibration is running automatically.

In the display, *CRL* appears with an incrementing digit from 0 to 5 in turns.

4.) The module has been calibrated.

If the DMS measuring bridge is missing or is not suitable or other failure causes appear, an appropriate error code will be displayed.

#### 8.2.2 Starting of the calibration procedure via the keyboard

- 1.) For zero balancing, the measuring bridges must be unloaded
- 2.) Simultaneously actuate the E and M buttons for 5 seconds. During this time a countdown of 5 0 and the term *CRL* are displayed in turns.
- 3.) Release the keys.
- 4.) Calibration is running automatically. In the display, now *CRL* appears with an incrementing digit from 0 to 5 in turns.
- 5.) The module has been calibrated.

# FELLER ENGINEERING

#### 8.2.3 Display of the calibration results

The determined parameters for amplification and the zero point (offset) can then be called via the control system of the device (parameter *D-1 D-2 E-1 E-2 5-1 5-2*)

## 9 Appendix

## 9.1 Definition "Namur NE43

The signal 4 ... 20 mA is very widely used in the transmission of sensor values. With this, for instance, the pressure signal of a pressure sensor to be measured in the production process 0 ... 10 bar is converted to 4...20 mA in the electronic module.

To make a detected defect of a sensor recognizable via this current loop, a current value of > 21mA is output by the module as per Namur NE43. With this, small overruns or undershoots of the measured values can be measured within the range of 20 and 21mA as well as between 3.6 und 4mA.

The Namur characteristics can be activated by setting the parameter **ou** to the value 3. In this case, the simultaneous output of a 0...10V value is not possible.

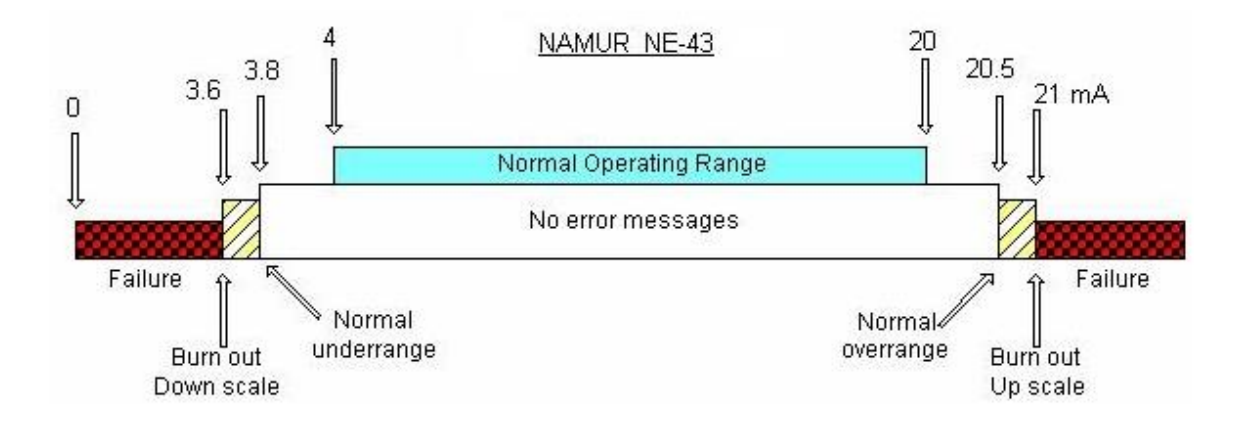

## 9.2 Accessories optionally available

#### 9.2.1 Mounting bracket with shield clamps and PE connection

#### 9.2.2 Mounting angle with screened terminals and PE connection

For optimum installation of the cable conduit, a mounting angle with screened terminal and PE-connection is available under the order number 99-00162. This provides for a safe strain relief of the lines and for reliable earthing of the protective screening.

The mounting angle is pre-assembled and can be easily and subsequently fastened in the two threaded bores of the housing using the two screws that come with the device.

Alternatively to the fixations on the top side shown in the figure the angle can also be mounted on the bottom side of the housing.

If this mounting angle is used, the installation height of the module is then about 40mm higher.

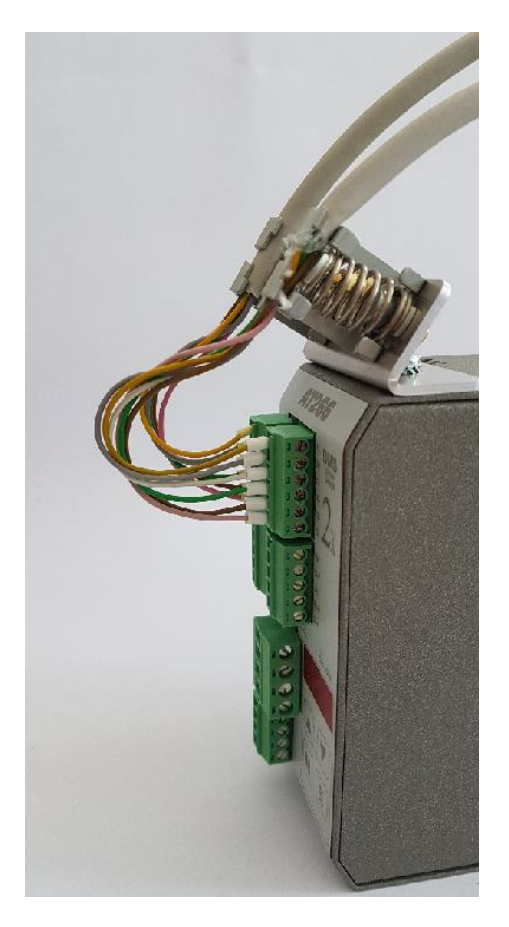

## 9.3 Technical Data

| Housing and assembly             |                                              |  |  |
|----------------------------------|----------------------------------------------|--|--|
| Dimensions (WxHxD)               | 53 mm x 116 mm x 125 mm                      |  |  |
| Weight                           | 550 g                                        |  |  |
| Housing material                 | Metal                                        |  |  |
| Protection class                 | IP 20                                        |  |  |
| Fixture                          | Snap-in fixation for mounting angle TS35     |  |  |
| Operating temperature            | 050°C / no condensation                      |  |  |
| Operation                        |                                              |  |  |
| Display                          | 3 x 7-segment                                |  |  |
| Membrane keys                    | 4 pieces                                     |  |  |
| Electrical power supply          |                                              |  |  |
| Supply voltage                   |                                              |  |  |
| MinTypicalMax                    | 18V DC <b>24V DC</b> 32V DC                  |  |  |
| Power consumption                | max. 5 W                                     |  |  |
| Digital inputs                   |                                              |  |  |
| Number of inputs                 | 4                                            |  |  |
| Digital inputs                   | 24 VDC / 2.5 mA                              |  |  |
| Analog inputs                    |                                              |  |  |
| Number of channels               | 2                                            |  |  |
| Connection of DMS sensors        | 2 x 6-pole connector (A1 F1 / A2F2)          |  |  |
| Measurement bridge supply        | 10 VDC stabile / max. 120 mA per sensor      |  |  |
| Input sensitivity:               | 1 mV/10V 100 mV/10V                          |  |  |
| Zero point/ Amplification        | Automatic set-up with calibration            |  |  |
| Resolution inputs                | 23 bit                                       |  |  |
| Resolution inputs per digit      | 163.3 nV                                     |  |  |
| Scanning cycle inputs            | 80 PLC                                       |  |  |
| Analog outputs                   |                                              |  |  |
| Voltage output                   | Optional:                                    |  |  |
|                                  | 010 VDC or                                   |  |  |
|                                  | 05 VDC                                       |  |  |
| Load resistance - voltage output | > 3 kOhm                                     |  |  |
| Current output                   | Optional:                                    |  |  |
|                                  | 020 mA or                                    |  |  |
|                                  | 420 mA or                                    |  |  |
|                                  | 3.621 mA (as per Namur NE43)                 |  |  |
| Burden - current output          | max. 500 ohms                                |  |  |
| 3 dB limit frequency             | 15 Hz                                        |  |  |
| Resolution - outputs             | 16 bit                                       |  |  |
| Accuracy                         |                                              |  |  |
| Temperature coefficient TK       | max. 1.2 ppm FSR/°C (FSR = Full Scale Range) |  |  |
| Linearity error                  | max. 0.065 %FSR                              |  |  |
| Alarm                            |                                              |  |  |
| Hysteresis - alarm               | Adjustable                                   |  |  |
| Alarm relay, potential-free      | 2 x 250 VAC, 2 A                             |  |  |
| Digital alarm output             | 2 x 24 VDC, 12 mA                            |  |  |
| Delay                            | Adjustable                                   |  |  |
|                                  |                                              |  |  |

| FMEDA parameters*                              |                         |  |  |
|------------------------------------------------|-------------------------|--|--|
| Performance level                              | PL c                    |  |  |
| Hardware failure tolerance                     | HFT = 0                 |  |  |
| Structure MooN                                 | 1001                    |  |  |
| Proof test interval                            | T1(PL c) = 10 years     |  |  |
| Average lifetime MTTF <sub>d</sub> per channel |                         |  |  |
| Digital OUT                                    | 1401 years              |  |  |
| Analog OUT                                     | 867 years               |  |  |
| Relay OUT                                      | 744 years               |  |  |
| Useful life                                    | 10 years                |  |  |
| PFH <sub>d</sub> per channel                   |                         |  |  |
| Digital OUT                                    | 81.5 FIT                |  |  |
| Analog OUT                                     | 131.7 FIT               |  |  |
| Relay OUT                                      | 153.5 FIT               |  |  |
| PFD <sub>avg</sub> (T1) per channel            |                         |  |  |
| Digital OUT                                    | 3.57 x 10 <sup>-3</sup> |  |  |
| Analog OUT                                     | 5.77 x 10 <sup>-3</sup> |  |  |
| Relay OUT                                      | 6.72 x 10 <sup>-3</sup> |  |  |
|                                                |                         |  |  |

\* Excerpt from the FMEDA-characteristic data sheet for AT266 (can be ordered separately)

#### Standards and regulations

CE Conformity: EMC directive: Low voltage directive: RoHS: Insulation Test: EN 61326-1, EN 61000 2014/30/EU 2014/35/EU 2011/65/EU DIN EN 60204-1

## 9.4 Service Address

For technical questions or in case of complaints, please contact:

FELLER ENGINEERING GmbH Carl-Zeiss-Str. 14 D-63322 Rödermark Phone: +49 (0)6074 8949-0 Fax: +49 (0)6074 8949-49 www.fellereng.de

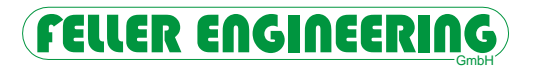

## 9.5 Parameters Pre-Set by the Customer

Project \_\_\_\_\_\_

Name \_\_\_\_\_

| Display | Meaning                                                                | Set value |
|---------|------------------------------------------------------------------------|-----------|
| Lol     | Lower limit value, relative to the maximum displayed value Rb/         |           |
| Hil     | Upper limit value 1 relative to the maximum displayed value Rbl        |           |
| LoZ     | Lower limit value, relative to the maximum displayed value <i>Rb2</i>  |           |
| Hi2     | Upper limit value 2 relative to the maximum displayed value <i>Rb2</i> |           |
| dıF     | Maximum difference value                                               |           |
| Uou     | Config. Analog output U+                                               |           |
| lou     | Config. Analog Output I+                                               |           |
| dLY     | Delay                                                                  |           |
| Πın     | Smallest permitted negative limit value                                |           |
| rEF     | Upper calibration value                                                |           |
| HYS     | Hysteresis for alarm                                                   |           |
| 8ы      | Maximum displayed value 1                                              |           |
| 862     | Maximum displayed value 2                                              |           |
| Id      | Code input                                                             |           |